For ease of site navigation, please clear the browsing history/cache and refresh the page to display the left-hand navigation menu.

## **Internet Explorer:**

- 1) Choose "Internet Options" from the Settings Menu ("Cog Icon") in the upper right-hand corner.
- 2) On the "General" tab, go down to "Browsing History" and click on "Delete..."
- 3) Check the options you want to delete and click "Delete"
- 4) Refresh your browse display

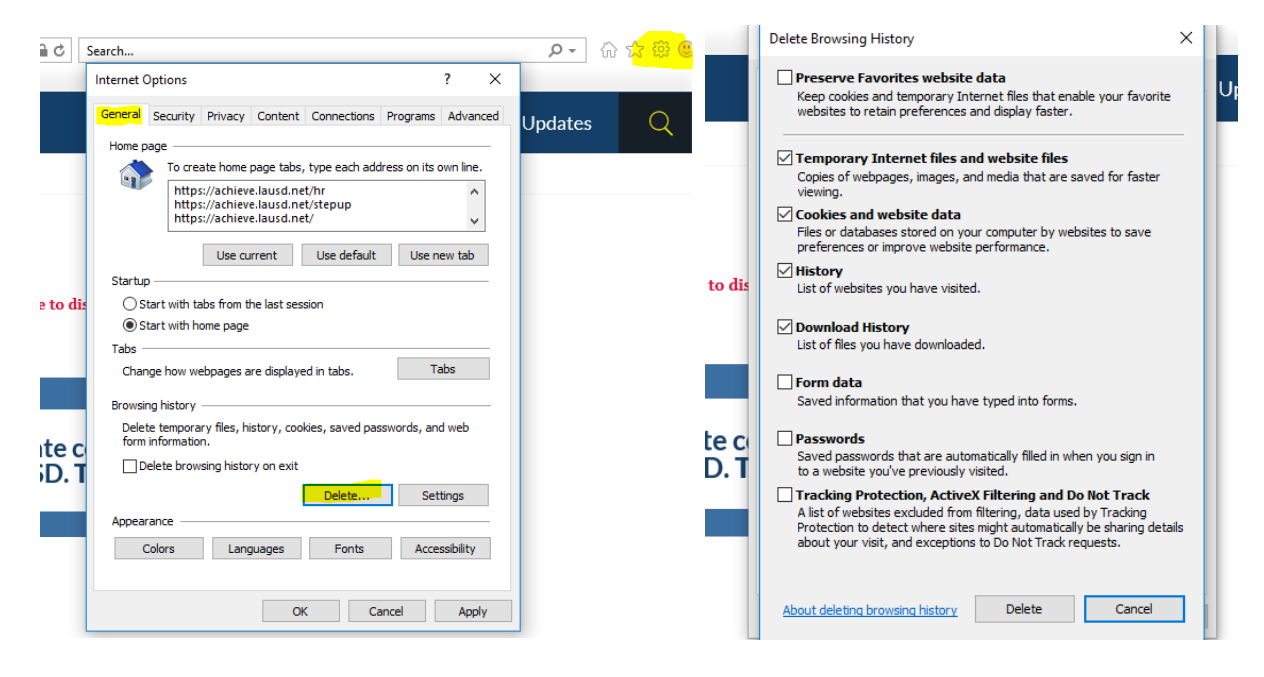

## **Google Chrome:**

- 1) Choose the "More" option ("Three Dots Icon") in the upper right-hand corner.
- 2) Move the cursor to "More tools"
- 3) Then choose "Clear browsing data..."
- OR Type "Ctrl + Shift + Del" keys at the same type

|                           |                                   |     | -    | ЦХ     |     |                  |                |
|---------------------------|-----------------------------------|-----|------|--------|-----|------------------|----------------|
|                           |                                   | ☆   | 14   |        |     |                  |                |
| Classified Staf           | New tab                           |     |      | Ctrl+T |     |                  |                |
|                           | New windo                         | N   |      | Ctrl+N |     |                  |                |
| amilies Employees         | New incognito window Ctrl+Shift+N |     |      |        |     |                  |                |
|                           | History                           |     |      | •      |     |                  |                |
|                           | Downloads                         |     |      | Ctrl+J |     |                  |                |
|                           | Bookmarks •                       |     |      |        |     |                  |                |
|                           | Zoom - 100% +                     |     |      | 10     |     |                  |                |
|                           | Print                             |     |      | Ctrl+P |     |                  |                |
|                           | Cast                              |     |      |        |     |                  |                |
|                           | Find                              |     |      | Ctrl+F |     |                  |                |
| lay the left-hand navigat | More tools                        |     |      | ×      | Sav | e page as        | Ctrl+S         |
|                           | Edit                              | Cut | Сору | Paste  | Cre | ate shortcut     |                |
|                           | Settings<br>Help                  |     |      |        | Cle | ar browsing data | Ctrl+Shift+Del |
| in N                      |                                   |     |      |        | Ext | ensions          |                |
|                           |                                   |     |      |        | Tas | k manager        | Shift+Esc      |
| llege-prepared            | Exit                              |     |      |        | De  | veloper tools    | Ctrl+Shift+I   |
| ACH IN LA!                |                                   |     |      |        |     |                  |                |

## **Firefox:**

- 1) Click on the "More" option ("Three Bar Icon") in the upper right-hand corner.
- 2) Select "Options"
- 3) Click on "Privacy & Security" in the left menu
- 4) In the "History" section, click on "Clear History..."
- 5) Pick "Everything" for the "Time range to clear:"
- 6) Click "Clear Now"

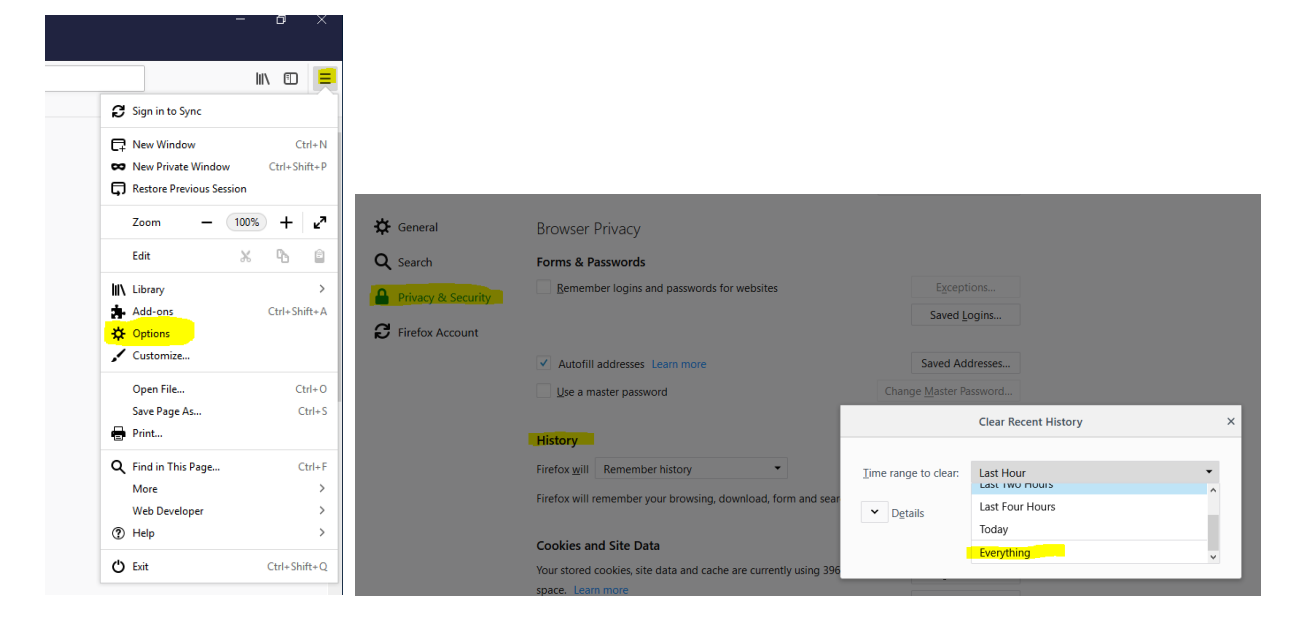